#### Installing MyMMX on Android mobile

Note! For details about installing programs, consult the documentation delivered with your mobile phone.

To install the myMMX mobile for Android devices:

- 1. Access the Internet browser of your device.
- 2. Go to the Internet address: <u>http://mmx.vsp.fi/androidtext/</u>

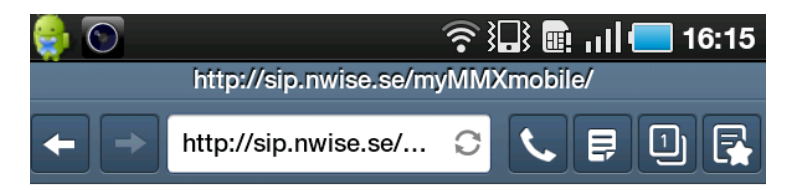

- 3. Press the Android link.
- 4. Press the application icon in the **Download manager** dialog.

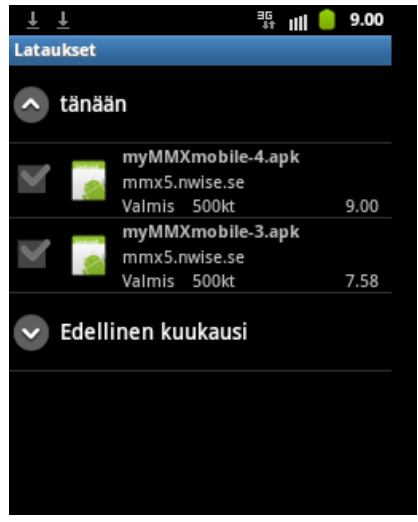

5. Press **Settings** in the Install blocked window. Note that this dialog does not appear if the device is not configures to block applications outside the Android market.

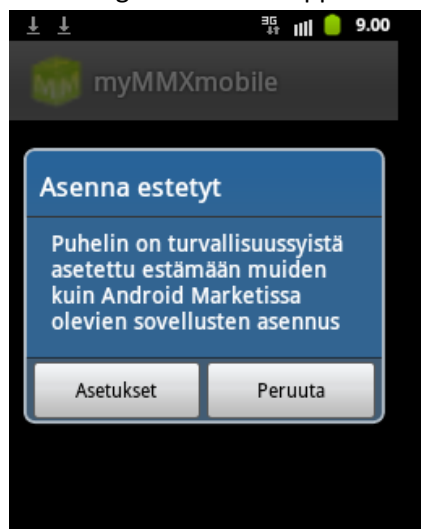

6. Press Unknown sources in the Applications window.

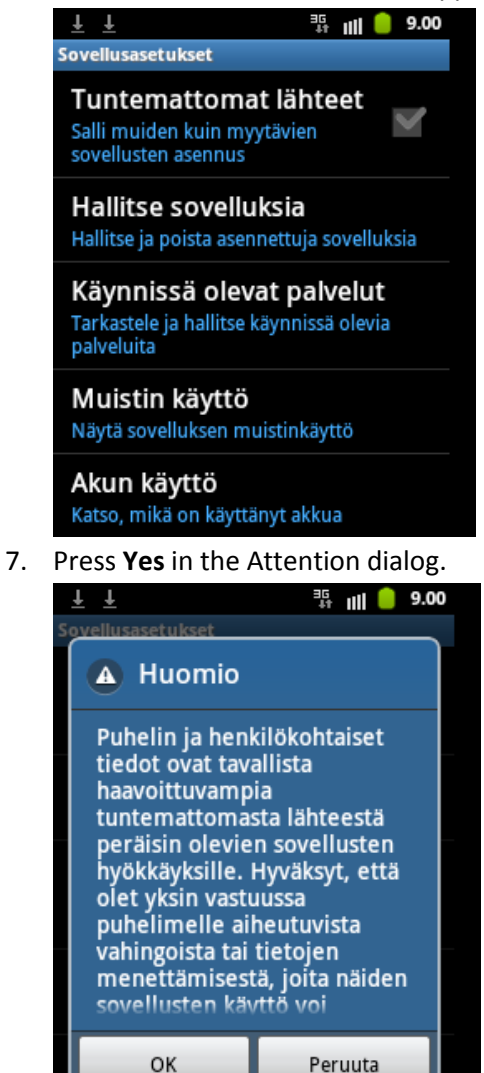

8. The application has been marked in the Applications window.

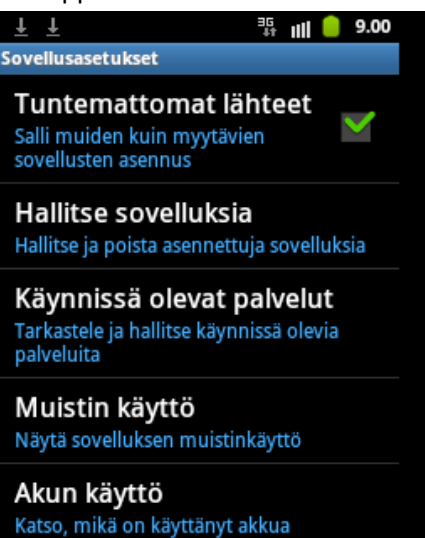

9. Press Install in the MMXDroid dialog.

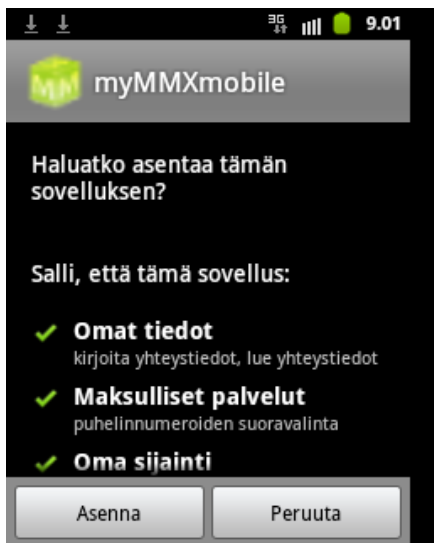

10. The application has been installed, press Done.

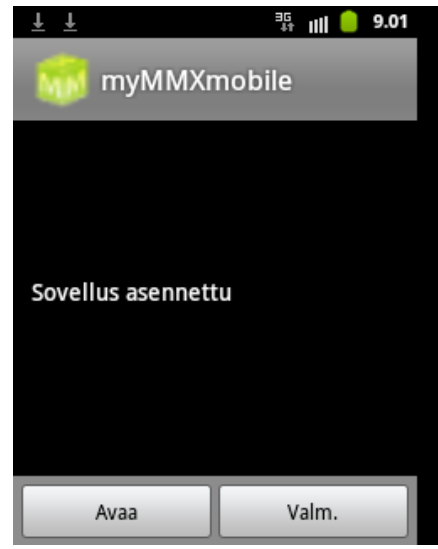

- 11. Press the **Back** button until the Main menu is displayed.
- 12. Start myMMX mobile.
- 13. Enter the server address mmx.vsp.fi to program, your user name and your password

| ŦŦ         |           | <sup>3</sup> G III 🥚 9.01 |
|------------|-----------|---------------------------|
| my         | MO        | VIX<br>BILE               |
| Palvelime  | en osoite |                           |
| Käyttäjätu | unnus     |                           |
| Salasana   |           |                           |
| Peruuta    | fontteja  | Ok                        |

#### 14. Press OK.

15. The installation is now complete.

Note! The user name and password are saved after the installation and saved in your mobile device. From now on, myMMX mobile will automatically login when starting the program.

# Starting myMMX mobile

Once you have the myMMX mobile installed, there is no login procedure required.

- 1. Press the myMMX mobile icon.
- 2. The Main menu with login status is displayed.

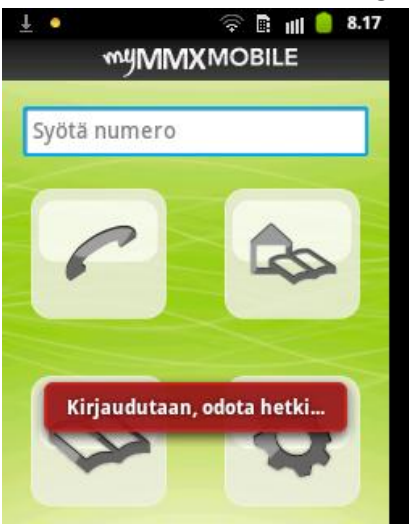

# **Closing myMMX mobile**

To close myMMX mobile, select the Menu button and press Exit.

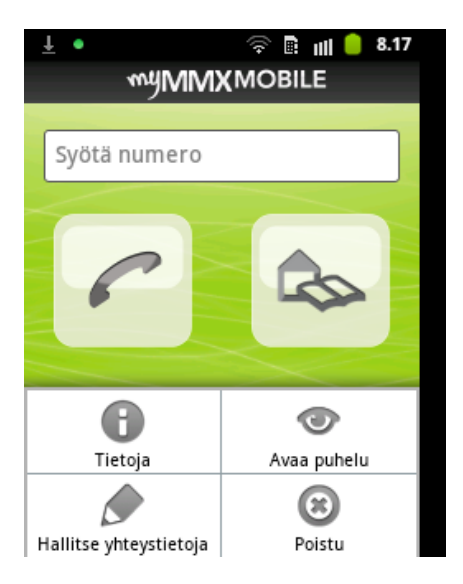

# Mobile Interface – Android

The figure below shows the myMMX mobile textalk interface for an Android client.

| No | Description                                                                                     |  |  |
|----|-------------------------------------------------------------------------------------------------|--|--|
| 1  | Title bar program icons and program name                                                        |  |  |
|    | The icons displayed are depending on your mobile and include e.g. currently active functions,   |  |  |
|    | battery power level and time. Also, the green circle indicates that the myMMX session is up and |  |  |
|    | running. Below the title bar, the program name myMMX mobile is displayed.                       |  |  |
| 2  | Number field                                                                                    |  |  |
|    | The field where you enter phone number or address to make a call.                               |  |  |
| 3  | Call button                                                                                     |  |  |
|    | Press the icon to make a call.                                                                  |  |  |
| 4  | Contact list icon                                                                               |  |  |
|    | Press the Contact list icon to display the list with your personal contacts.                    |  |  |
|    | Note: The contacts are your internal mobile contacts.                                           |  |  |
| 5  | About icon                                                                                      |  |  |
|    | Press the About icon to display general information regarding program version.                  |  |  |
| 6  | Control contacts icon                                                                           |  |  |
|    | Press the icon to control your contacts.                                                        |  |  |
|    | Note: The contacts are your internal mobile contacts.                                           |  |  |
| 7  | Common phonebook icon                                                                           |  |  |
|    | Press the Common phonebook icon to display the list with the common phonebook items.            |  |  |
| 8  | Settings icon                                                                                   |  |  |
|    | Press the Settings icon to display the available settings options.                              |  |  |
| 9  | Open call                                                                                       |  |  |
|    | Press Open call to open a list with the saved previously saved text conversations.              |  |  |
| 10 | Exit icon                                                                                       |  |  |
|    | Press the Exit icon to close the program.                                                       |  |  |

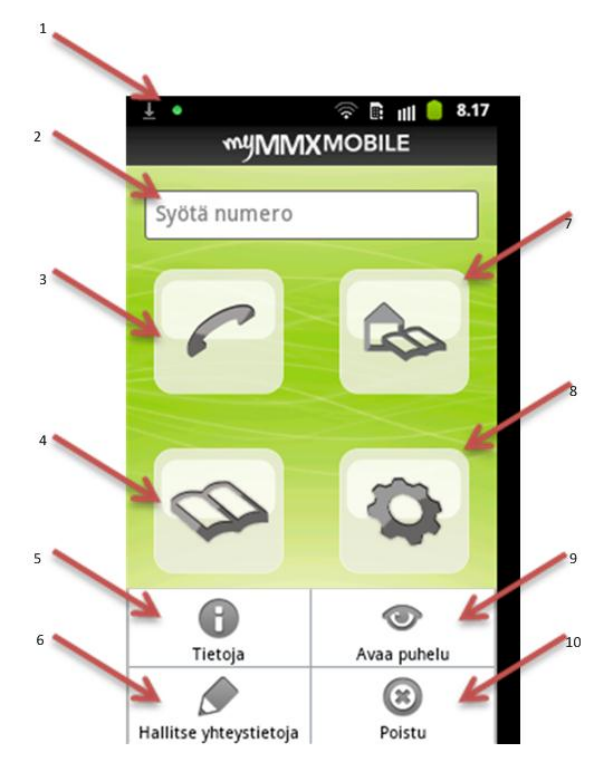

# Answering a Call on the mobile

1. When the mobile phone rings (sound or vibration or both), press **Yes** to accept the call (you can reject the call by pressing **No**).

Note! If the myMMX mobile program is not running, it will start automatically when you receive a call from a user within the service.

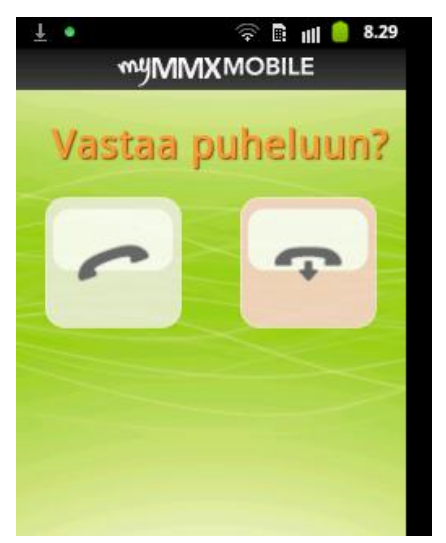

2. Wait until the call is connected, the text field is automatically displayed and you can start to communicate.

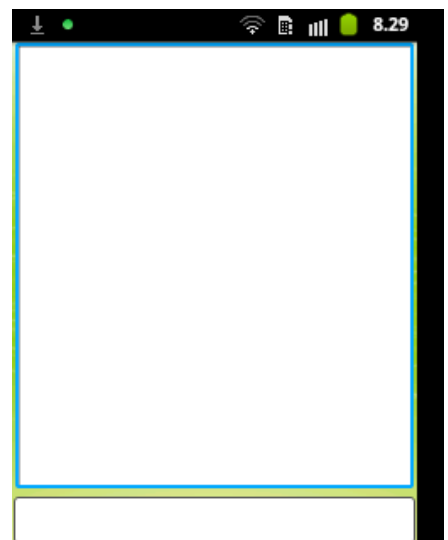

- 3. Start the text communication; see section *Text Communication in the mobile*.
- 4. When ending the call, you can save the text conversation. For details, see section End a *Call in the mobile.*

# Using the Contact list in the mobile

1. Press the Contact list icon.

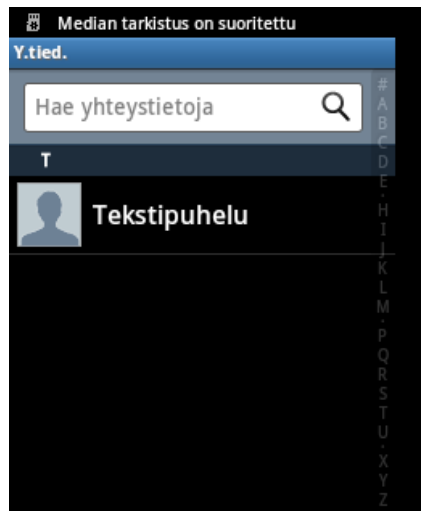

- Your personal contacts are displayed. If you cannot see the desired contact, type a name or a part
  of it or a phone number or part of it, in the Search field. The search result is displayed continuously.
  Press the Close icon to the right of the Search field to clear the search field and display the
  complete list again.
- 3. Select the person you want to call by pressing the name; the number to this person is automatically copied to the Number field. Note that it is the phone number entered in the internal Contacts list that is used and copied to the Number field; i.e. no SIP addresses can be used.
- 4. Press the Call icon.
- 5. Wait until the call is connected, the text field is automatically displayed and you can start to communicate.
- 6. Start the text communication; see section *Text Communication in the mobile*.
- 7. When ending the call, you can save the text conversation. For details, see section *End a Call in the mobile.*

# Using the Common Phonebook Contact list in the mobile

- 1. Press the Common Phonebook Contact list icon.
- 2. The common phonebook contacts defined within your organization are displayed. Select the service you want to call by pressing the corresponding service name; the number to this service is automatically copied to the Number field.

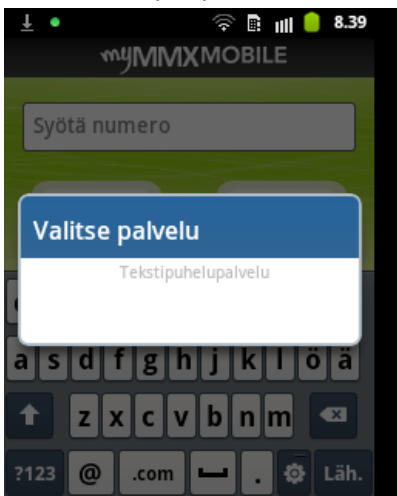

- 3. Press the **Call** icon.
- 4. Wait until the call is connected, the text field is automatically displayed and you can start to communicate.
- 5. Start the text communication; see section *Text Communication in the mobile*.
- 6. When ending the call, you can save the text conversation. For details, see section *End a Call in the mobile.*

#### **Text Communication in the mobile**

When the call is setup:

- 1. Start the text conversation, the field at the top is the common text field and you press the lower field to enter your reply, a text pad is displayed.
- 2. Type a message using the mobile phone keyboard.
- 3. Send the text (word by word) by:
  - Selecting the Menu button and press Send text,
  - Pressing the Space key.
  - Pressing the Enter key.
- 4. Your text is entered in the common text field with a > in front of the text.
- 5. Continue the conversation until you are ready.
- 6. To end the call, see section *End a Call in the mobile*.

# End a Call in the mobile

To end a call:

- 1. Select the Menu button and press Hangup.
- 2. Call ended is flashed on the screen for a couple of seconds and the Save call dialog is displayed.
- 3. Press Yes if you want to save the text conversation, otherwise press No.

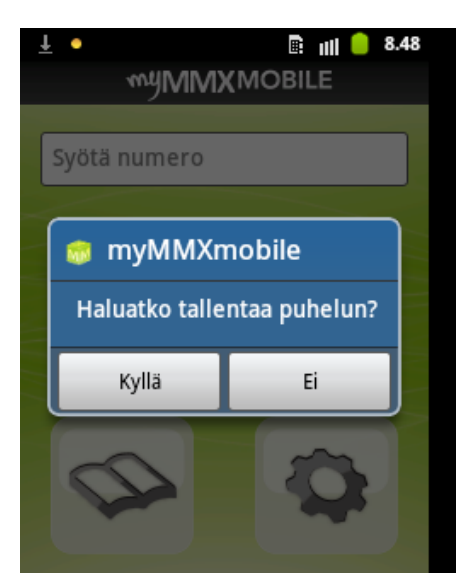

If you selected **Yes**, enter file name for the text conversation and press **OK / Save**.

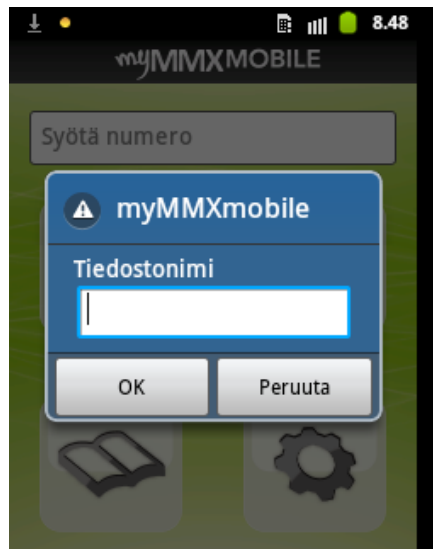

The text conversation is stored and the main menu is displayed.

#### **Opening Text Conversations in the mobile**

Previously saved text conversations can be opened when you do not have an active call.

- 1. Select the Menu button and press Open call.
- 2. A Select file dialog box appears.
- 3. Select a file by pressing the corresponding file name. The saved text conversation is displayed.

#### Mobile Call Cases with Sound – VCO

Sound can be switched on and off through a call center or another user with Voice Carry Over (VCO) capabilities, e.g. a user running the myMMX PC client.

In this section, the following scenarios for a user with a myMMX mobile client are described:

- A deaf or speech-impaired who can talk wants to communicate with a hearing person.
- A speech-impaired who can hear wants to communicate with a hearing person.

• A deaf or speech-impaired wants assistance to communicate to a person in the society, e.g. a shop assistant.

# A Deaf or Speech-impaired Communicates with a Hearing Person

- 1. Call a call center attendant (or other myMMX user with VCO capabilities).
- 2. Ask the attendant to connect you to the person you want talk to.
- 3. Wait until the searched person is connected.
- 4. Send a text message to the attendant when you want to talk.
- 5. The attendant activates the VCO function which means that the attendant will call you through the ordinary mobile network.
- 6. Answer the call by pressing the Call key on your mobile phone.
- 7. Start talking, both the person you want to talk to and the attendant will hear you.
- 8. Tell the attendant when you want to finish the talk.
- 9. The attendant switches the VCO function off, and can now interpret with text what the person you talked to said and you can go on with communicating with text and the interpreter will read your text messages to the called person.
- 10. If you want to talk more, repeat steps 3 to 8 until you are finished.
- 11. When finished, press the End key on your mobile.
- 12. From myMMX mobile, press Hang Up.

# A Speech-Impaired Communicates with a Hearing Person

- 1. Call a call center attendant (or other myMMX user with VCO capabilities).
- 2. Ask the attendant to connect you to the person you want talk to.
- 3. Wait until the searched person is connected.
- 4. Send a text message to the attendant with the message to the called person.
- 5. The attendant activates the VCO function which means that the attendant will call you through the ordinary mobile network.
- 6. Answer the call by pressing the Call key on your mobile phone.
- 7. You will now hear both the person you want to talk to and the attendant.
- 8. Continue to send text messages to the attendant.
- 9. The attendant read your text messages and you can listen to the answers from the called person.
- 10.Send a message to the attendant when you want to finish the call.
- 11. When finished, press the **End** key on your mobile.
- 12. From myMMX mobile, press Hang Up.